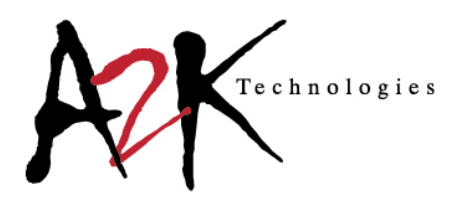

a2ktechnologies.com.au solutions@a2ktechnologies.com.au AUST 1800 223 562 | NZ 0508 232 797

## A2K Subscription Portal - Change Password

To change your password once you are logged into the Redstack Client portal please follow these steps.

1. Click on Account name

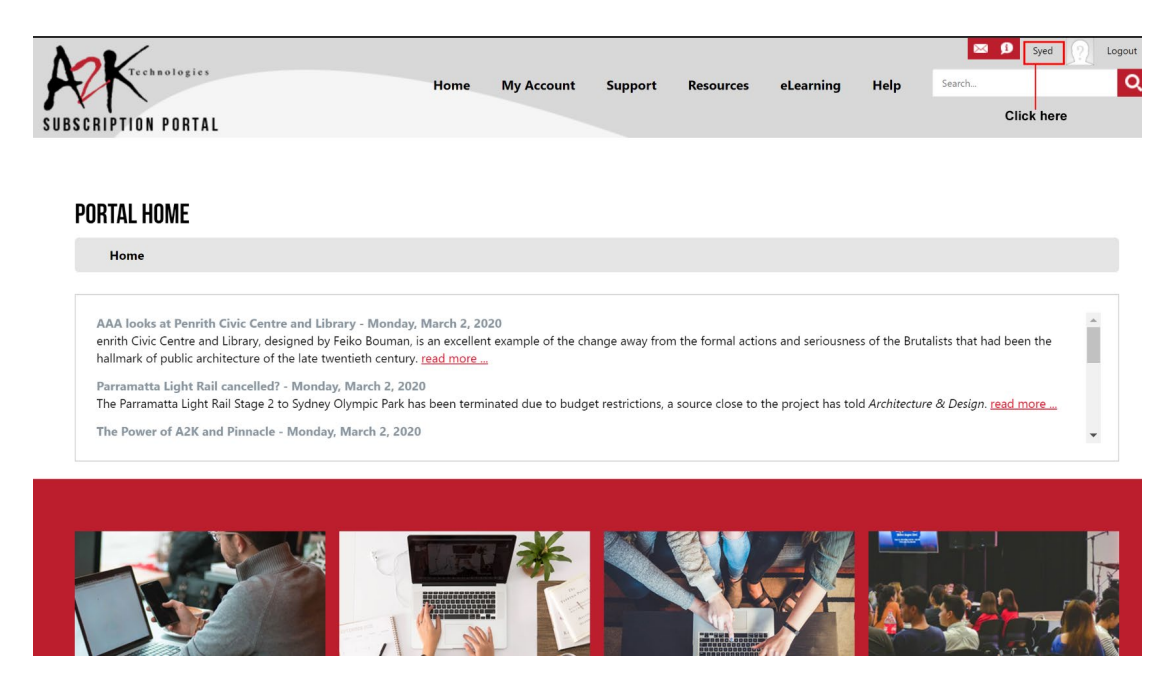

This will take you into the activity feed and navigation section.

## 2. Click on My Account

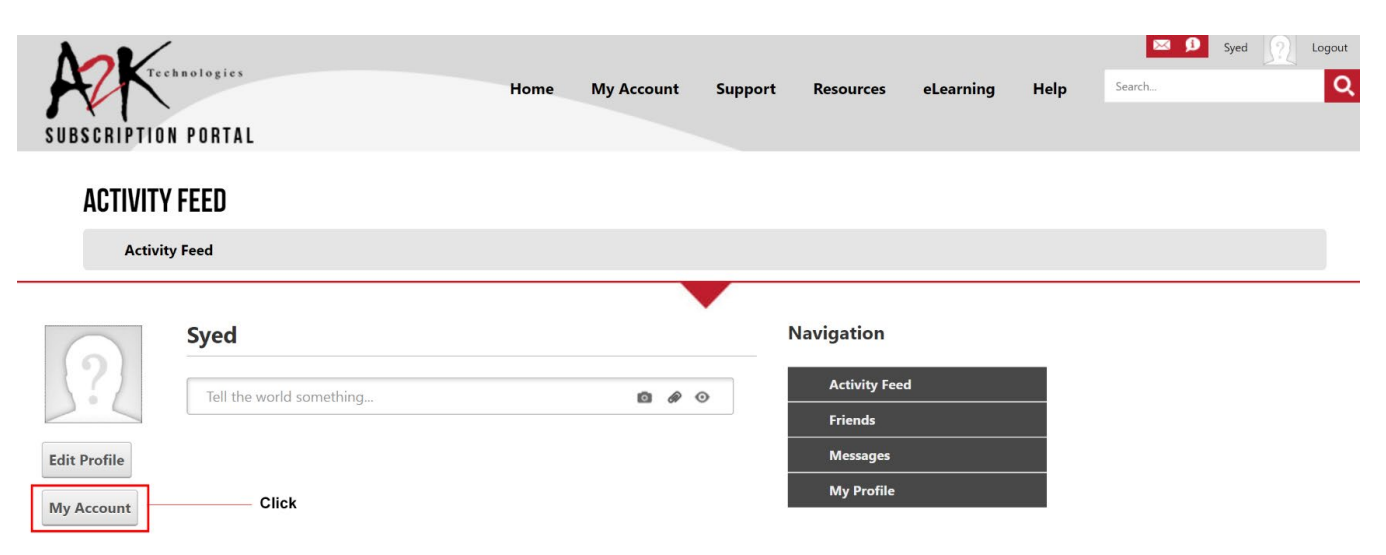

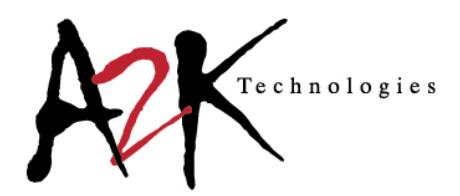

a2ktechnologies.com.au solutions@a2ktechnologies.com.au AUST 1800 223 562 | NZ 0508 232 797

## 3. Click on Manage Password

| Profile                                                              |                                 |   |
|----------------------------------------------------------------------|---------------------------------|---|
| Manage Account Manage Profile Communications Manage                  | Services                        |   |
| Account Settings                                                     |                                 | ~ |
| Manage Password Click                                                |                                 | ^ |
| Change Password                                                      |                                 |   |
| To change a password for this user enter the new password and confir | n the entry by typing it again. |   |
| New Password:                                                        |                                 |   |
| Confirm Password:                                                    |                                 |   |
| Change Password                                                      |                                 |   |

## 4. Type in new password and confirm password and click change password

Confirm Password:

Change Password

| Profile             |                      |                      |                    |                       |  |   |  |   |
|---------------------|----------------------|----------------------|--------------------|-----------------------|--|---|--|---|
| Manage Account      | Manage Profile       | Communications       | Manage Services    |                       |  |   |  |   |
| Account Setting     | s                    |                      |                    |                       |  |   |  |   |
| Manage Passwo       | ord                  |                      |                    |                       |  |   |  | ~ |
| Change Passwore     | ł                    |                      |                    |                       |  |   |  |   |
| To change a passwor | d for this user ente | r the new password a | nd confirm the ent | y by typing it again. |  | _ |  |   |
|                     |                      | New Pass             | word:              |                       |  | ] |  |   |